## Manual do Candidato

## Sistema Informatizado de Gestão do Processo Seletivo (SIGPS)

A página de entrada no sistema de matrícula da UFRRJ é este, que pode ser acessado pelo link:

## http://sigps.ufrrj.br/

Realize primeiramente o seu auto cadastro clicando em "Cadastre-se":

| UNIVERSIDADE FEDERAL RURAL DO RIO DE JANEIRO        | )                                                                      |                 |                                                                                                  |  |
|-----------------------------------------------------|------------------------------------------------------------------------|-----------------|--------------------------------------------------------------------------------------------------|--|
| A U<br>Norr<br>D                                    | TENTICAÇÃO INTEGRADA<br>ne de usuário:<br>igite seu login              |                 | Por razões de segurança, por favor deslogue e                                                    |  |
| Sent<br>Di                                          | na:<br>Igite sua senha<br>ENTRAR ><br>Cadastre-se<br>Esqueceu a senha? |                 | feche o seu navegador quando terminar de<br>acessar os sistemas que precisam de<br>autenticação: |  |
| COTIC Coordenadoria de Tecnologia da Informação e ( | Comunicação   +55 21 2681.4636   Copyright © 20                        | 006 - 2023 UFRN |                                                                                                  |  |

Logo que acessar e inserir o seu CPF, digite os seus dados.

| SIGPS Sistema Integrado de Processos Seletivos |                    |
|------------------------------------------------|--------------------|
| CADASTRO DE USUÁRIO                            |                    |
| CPF:                                           | 060.614.122.74     |
|                                                | Sou estrangeiro(a) |
| Nome:                                          |                    |
| Data de Nascimento:                            | dd / mm / aaaa     |
| Sexo:                                          | - SELECIONE - V    |
| Etnia:                                         | SELECIONE          |
| UF Naturalidade:                               | SELECIONE v        |
| Municipio Naturalidade:                        | SELECIONE          |
| E-mail:                                        |                    |
| Login:                                         |                    |
| Senha:                                         |                    |
| Confirmar Senha:                               |                    |
|                                                | Não sou rum robô   |
|                                                |                    |

Ao confirmar e ser direcionado(a) novamente para a tela inicial, realize seu acesso com login e senha.

O ambiente de entrada é parecido com a imagem a seguir. Procure o nome do processo seletivo **Processo Seletivo de Vagas Residuais/Reintegração 2025-1.** 

| SIGPS Sistema Integrado de Processos Seletivos |                                     |   |
|------------------------------------------------|-------------------------------------|---|
| <u>A</u>                                       |                                     |   |
| DADOS PESSOAIS                                 | PROCESSOS SELETIVOS ABERTOS         |   |
| Nome:                                          | Nome                                |   |
| CPF:                                           | SiSU 2020-2                         | ۲ |
| E-Mail: xxxxxe⊕ufrrj.br                        | SISU 2021-1                         | ۲ |
|                                                | Vestibular Belas Artes 2020-2       | ۲ |
|                                                | SISU 2021-2                         | ۲ |
|                                                | Vestibular Belas Artes 2021-1       | ۲ |
|                                                | Vestibular Educação do Campo 2020-2 | ۲ |
|                                                | Vestibular Belas Artes 2021-2       | ۲ |
|                                                | Vestibular Educação do Campo 2021-2 | ۲ |
|                                                | SISU 2022-1                         | ۲ |
|                                                | Vestibular Belas Artes 2022-1       | ۲ |
|                                                | Vestibular Educação do Campo 2022-1 | ۲ |
|                                                | SISU 2022-2                         | ۲ |
|                                                | Vestibular Belas Artes 2022-2       | ۲ |
|                                                | Vestibular Educação do Campo 2022-2 | ۲ |
|                                                | Vestibular Belas Artes 2023-1       | ۲ |
|                                                | Vestibular Educação do Campo 2023-1 | ۲ |
|                                                |                                     |   |

O grupo de cota que aparecerá é a ampla concorrência. Basta confirmar e avançar.

| SIGPS Sistema Integrado de Processos Seletivos                                                                                                    | • |
|----------------------------------------------------------------------------------------------------|---|
| <b>A</b>                                                                                                    |   |
| Caro Usuário.                                                                                                    |   |
| Você possul um cadastro em andamento na cota AC - Ampla concorrência. Ao solicitar o cadastro em uma cota diferente, sua solicitação em andamento será cancelada. |   |
|                                                                                                    |   |
| GRUPOS DE COTA                                                                                                    |   |
| AC - Ampla concerrência.                                                                                                    |   |
|                                                                                                    |   |
| «Yeltar Avançar>>                                                                                                    |   |
|                                                                                                    |   |

Na página de submissão dos documentos, será necessário preencher as declarações. O Questionário Socioeconômico é destinado a todos os candidatos.

O grupo de documentos envolve a **documentação geral**, destinada a todos os candidatos. Exemplo de página para envio dos documentos de candidato ampla concorrência.

| SIGPS Sistema Integrado de Processos Seletivos |                                               |                  |                  |   |
|------------------------------------------------|-----------------------------------------------|------------------|------------------|---|
| ł                                              |                                               |                  |                  |   |
| Processo Seletiv<br>Grupo de Cot               | o: SISU 2023-2<br>a: AC - Ampla concorrência. |                  |                  |   |
| DECLARAÇÕES                                    |                                               |                  |                  |   |
| Nome                                           |                                               | Status           | Última Alteração |   |
| QUESTIONÁRIO SOCIOECONÔMICO DA GRADUAÇÃO       |                                               | PENDENTE         | -                | • |
| DOCUMENTOS                                     |                                               |                  |                  |   |
|                                                | Status da Documentação                        | Parecer da Banca |                  |   |
| DOCUMENTAÇÃO GERAL                             | DOCUMENTAÇÃO PENDENTE                         | -                |                  | ۲ |
|                                                |                                               |                  |                  |   |
|                                                |                                               |                  |                  |   |
|                                                | < Voltar                                      |                  |                  |   |

Os documentos de matrícula são enviados pelo campo "**documentação geral**". Ao clicar na seta, abre a página para envio dos documentos, em formato PDF. Fique atento(a) a qualidade do arquivo a ser enviado. Não aceitaremos arquivos ilegíveis ou danificados.

Os campos marcados em \* são obrigatórios para envio no sistema. Você não conseguirá concluir e realizar a matrícula se não submeter estes documentos. Isso quer dizer que estes documentos são indispensáveis para realização da matrícula.

Em fase preliminar cobraremos todos os documentos exigidos pelo Edital. A falta de qualquer documento te levará para a fase de recurso. Se os <u>documentos não marcados com \*</u> não forem enviados também na fase de recurso, vamos cadastrar como pendências no histórico para serem entregues posteriormente, após o início das aulas.

| Ciro Usuário,                                                                                   |                                                              |                                       |          |                            |  |
|-------------------------------------------------------------------------------------------------|--------------------------------------------------------------|---------------------------------------|----------|----------------------------|--|
| Atençãol Todos os arquivos que não são do formato de video devem ser submetidos no formato PDF. |                                                              |                                       |          |                            |  |
| DOCUMENTOS                                                                                      |                                                              |                                       |          |                            |  |
| Tipo de Arquivo                                                                                 | Descrição                                                    | Inserir/Alterar Documento             | Status   | Justificativa de Validação |  |
| PDF                                                                                             | Certificado de Conclusão do Ensino Médio * 🚯                 | Procurar Nenhum arquivo selecionado.  | PENDENTE | -                          |  |
| PDF                                                                                             | Certificado de Quitação Eleitorial 🚯                         | Procurar Nenhum arquivo selecionado.  | PENDENTE | -                          |  |
| PDF                                                                                             | Certificado de Reservista 0                                  | Procurar Nenhum arquivo selecionado.  | PENDENTE |                            |  |
| PDF                                                                                             | CPF ()                                                       | Procurar Nenhum arquivo selecionado.  | PENDENTE | -                          |  |
| PDF                                                                                             | Documento de Identificação (identidade, habilitação, etc.) * | Procurar Nenhum arquivo selecionado.  | PENDENTE | -                          |  |
| PDF                                                                                             | Histórico do Ensino Médio 🕄                                  | Procurar Nenhum arquivo selecionado.  | PENDENTE | -                          |  |
| Observações:                                                                                    |                                                              |                                       |          |                            |  |
|                                                                                                 |                                                              |                                       |          |                            |  |
|                                                                                                 |                                                              |                                       |          |                            |  |
|                                                                                                 |                                                              |                                       |          | đi.                        |  |
| Submeter < <valtar< td=""></valtar<>                                                            |                                                              |                                       |          |                            |  |
|                                                                                                 |                                                              | * Campos de preenchimento obrigatório |          |                            |  |

Logo que os documentos forem submetidos, a página vai mostrar o status de documentação submetida:

| SIGPS Sistema Integrado de     | Processos Seletivos                  |                                         |                  |                  |   |
|--------------------------------|--------------------------------------|-----------------------------------------|------------------|------------------|---|
| ŀ                              |                                      |                                         |                  |                  |   |
|                                | Processo Seletivo:<br>Grupo de Cota: | SISU 2023-2<br>AC - Ampla concorrência. |                  |                  |   |
| DECLARAÇÕES                    |                                      |                                         |                  |                  |   |
| Nome                           |                                      |                                         | Status           | Última Alteração |   |
| QUESTIONÁRIO SOCIOECONÔMICO DA | GRADUAÇÃO                            |                                         | SUBMETIDO        | 18/06/2023 09:16 | ٩ |
| DOCUMENTOS                     |                                      |                                         |                  |                  |   |
|                                |                                      | Status da Documentação                  | Parecer da Banca |                  |   |
| DOCUMENTAÇÃO GERAL             |                                      | DOCUMENTAÇÃO SUBMETIDA                  |                  |                  | • |
|                                |                                      |                                         |                  |                  |   |
|                                |                                      | <                                       |                  |                  |   |

Com os documentos submetidos basta aguardar a avaliação das bancas, que será realizada até o dia da fase de recurso. O(A) candidato(a) receberá por e-mail automático o alerta, mas independente do e-mail poderá visualizar o resultado neste mesmo ambiente.

| Processo Seletivo: SISU 2023-1<br>Grupo de Cota: L3 - Candidatos autodes<br>escolas públicas (Lei nº | clarados pretos, pardos ou indígenas, com rer<br>12.711/2012 alterada pela Lei nº 13.409/2016           | nda familiar bruta per capita igual ou inferior a 1,5 salário mínimo<br>).                                                                                                    | ) e que tenham cursado integralmente o ensino médio                                                                                                    |
|----------------------------------------------------------------------------------------------------|----------------------------------------------------------------------------------------------------|----------------------------------------------------------------------------------------------------|----------------------------------------------------------------------------------------------------|
|                                                                                                    | 0 :                                                                                                    | status validado mostra que o                                                                                                    | está ok.                                                                                                    |
|                                                                                                    | Status                                                                                                  | Última Alteração                                                                                                    |                                                                                                    |
|                                                                                                    | VALIDADO                                                                                                | 17/06/2023 14:43                                                                                                    | 0                                                                                                    |
|                                                                                                    | VALIDADO                                                                                                | 17/06/2023 14:43                                                                                                    | ٩                                                                                                    |
|                                                                                                    | VALIDADO                                                                                                | 17/06/2023 14:43                                                                                                    | ۹                                                                                                    |
|                                                                                                    |                                                                                                    |                                                                                                    |                                                                                                    |
| Status da Documentação                                                                               |                                                                                                    | Parecer da Banca                                                                                                    |                                                                                                    |
| DOCUMENTAÇÃO VALIDADA                                                                                | -                                                                                                    | -                                                                                                    | $( \mathbf{ > }$                                                                                                    |
| DOCUMENTAÇÃO NEGADA                                                                                  | 1                                                                                                    | DESFAVORÁVEL                                                                                                    |                                                                                                    |
| DOCUMENTAÇÃO VALIDADA                                                                                | イ                                                                                                    | FAVORÁVEL                                                                                                    |                                                                                                    |
|                                                                                                    | Г                                                                                                    | $\checkmark$                                                                                                    |                                                                                                    |
|                                                                                                    | < Voltar                                                                                                | Desfavorável => houve rec<br>cota. Pode participar do re                                                                                                    | cusa na comprovação d<br>ecurso.                                                                                                    |
|                                                                                                    | 1                                                                                                    |                                                                                                    |                                                                                                    |
|                                                                                                    | Processo Seletive: 55U 2023-1<br>Grupo de Cota: 13 - Condidanos autodos<br>escotas públicas (Lei nº<br> | Processo Seletive: 55U 2023-1<br>Grupo de Cos: C3-Cardidatos patodecitivados presos, parido so indigenas, com re<br>escolas públicas Lei nº 12.711/2012 alterado pela Lei nº 13.409/2015<br>Status<br>Status<br>Status VALIDADO<br>VALIDADO<br>VALIDADO<br>Status da Documentação<br>DOCUMENTAÇÃO VALIDADA<br>DOCUMENTAÇÃO VALIDADA<br>C< <vutar< td=""><td>Processo Saletive: 500 2023.1<br/>Grupo de Ceze: 13- Candidatos substelarados press, partos ou indigenas, com renda familar bruta per capta igual ou inferior a 1.5 salirio minima<br/>escolar públicas (Lei nº 1271/2012 alterado pela Lei nº 134092016).<br/>O status validado mostra que de<br/>Satus du la de capta de la nº 1271/2012 alterado pela Lei nº 134092016).<br/>O status validado mostra que de<br/>VALIDADO 17/06/2023 14.43<br/>VALIDADO 17/06/2023 14.43<br/>VALIDADO 17/06/2023 14.43<br/>O status da Bocumentação<br/>Perserr da Banca<br/>DocUmentação Perser da Banca<br/>DocUmentação Naturada<br/>DocUmentação Naturada<br/>Cocumentação Perser da Banca<br/>DocUmentação Naturada<br/>DocUmentação Naturada<br/>Doc</td></vutar<> | Processo Saletive: 500 2023.1<br>Grupo de Ceze: 13- Candidatos substelarados press, partos ou indigenas, com renda familar bruta per capta igual ou inferior a 1.5 salirio minima<br>escolar públicas (Lei nº 1271/2012 alterado pela Lei nº 134092016).<br>O status validado mostra que de<br>Satus du la de capta de la nº 1271/2012 alterado pela Lei nº 134092016).<br>O status validado mostra que de<br>VALIDADO 17/06/2023 14.43<br>VALIDADO 17/06/2023 14.43<br>VALIDADO 17/06/2023 14.43<br>O status da Bocumentação<br>Perserr da Banca<br>DocUmentação Perser da Banca<br>DocUmentação Naturada<br>DocUmentação Naturada<br>Cocumentação Perser da Banca<br>DocUmentação Naturada<br>DocUmentação Naturada<br>Doc |

Quando existe pendência na "documentação geral", que são os documentos exigidos para a matrícula, basta o(a) candidato(a) atender as exigências pontuais apontadas pela UFRRJ. Não substitua o documento que já foi validado.

| SIGPS Sistema Inte                             | egrado de Processos Seletivos                                           |                                      |          |                                                                                  |    |
|------------------------------------------------|-------------------------------------------------------------------------|--------------------------------------|----------|----------------------------------------------------------------------------------|----|
| *                                              |                                                                         |                                      |          |                                                                                  |    |
| Caro Usuário,<br>Atenção! Todos os arquivos qu | ie não são do formato de vídeo devem ser submetidos no formato PDF.     |                                      |          |                                                                                  |    |
| DOCUMENTOS                                     |                                                                         |                                      |          |                                                                                  |    |
| Tipo de Arquivo                                | Descrição                                                               | Inserir/Alterar Documento            | Status   | Justificativa de Validação                                                       |    |
| PDF                                            | Certificado de Conclusão do Ensino Médio *                              | Procurar Nenhum arquivo selecionado. | VALIDADO | -                                                                                | B  |
| PDF                                            | Certificado de Quitação Eleitorial                                      | Procurar Nenhum arquivo selecionado. | VALIDADO |                                                                                  | ß  |
| PDF                                            | Certificado de Reservista 9                                             | Procurar Nenhum arquivo selecionado. | NEGADO   | Foto do documento não visível                                                    | D. |
| PDF                                            | CPF                                                                     | Procurar Nenhum arquivo selecionado. | NEGADO   | Indeferido por falta de documentos<br>Observações:<br>É necessário inserir o CPF | ß  |
| PDF                                            | Histórico do Ensino Médio * ()                                          | Procurar Nenhum arquivo selecionado. | VALIDADO |                                                                                  | A  |
| PDF                                            | Documento de Identificação com foto (identidade, habilitação, etc.) * 🖲 | Procurar Nenhum arquivo selecionado. | VALIDADO | -                                                                                | ß  |
| Observações:                                   |                                                                         |                                      |          |                                                                                  |    |
|                                                |                                                                         |                                      |          |                                                                                  |    |
|                                                |                                                                         |                                      |          |                                                                                  |    |
|                                                |                                                                         |                                      |          |                                                                                  |    |
| Submater «Valtar                               |                                                                         |                                      |          |                                                                                  |    |
|                                                |                                                                         | * Campos de preenchimento obrigatór  | io.      |                                                                                  |    |

ATENÇÃO: se tiver sua documentação negada, procure submeter os documentos para atender as pendências documentais SOMENTE no dia do recurso.

Após a fase de recurso, o resultado poderá ser visualizado no próprio sistema pelo acesso do candidato. Neste caso, somente se todos os campos obrigatórios estiverem validados o candidato estará com sua matrícula efetivada.

Acompanhe o resultado também pela página oficial do concurso https://servicos.ufrrj.br/concursos/